## Web 端如何导入、导出保养年计划(文档)

用户在使用互海通系统时,可以根据需求选择导出:年度保养计划/年度保养计划(不含不 定期);若需要导入保养计划,则需要先导出保养计划清单以获得导入模板,待保养年计划 信息修改完成后,再选择导入系统。

## 1、导出年度保养计划

用户登录互海通 Web 端, 依次点击"维护保养→年度保养"进入年度保养界面, 点击"导出" 根据需要选择"年度保养计划"或"年度保养计划(不含不定期)"导出年度保养计划表格。

| 与 互海科技     |         |                   | 工作台     | 23931) 船舶监控        | 差 发现                 |         |        | Q" 💥 👳 🕶     | ⑦ 🌔 <b>朱慧</b> |
|------------|---------|-------------------|---------|--------------------|----------------------|---------|--------|--------------|---------------|
| ↓ 船舶管理 >   | 年度保养    |                   |         |                    |                      |         |        |              |               |
| A 船员管理 >   | 台田      |                   |         |                    | ■ 列表视图・              | • 正常 •  | 互海1号 ~ | · 2025 ~ 🔽上半 | 年 下半年 重重      |
| 日 船员费用 >   | 年度保养计   |                   | 保养类型 ▼  | 保养项目               | 保养要求                 | 部门 🔻    | 负责人 ▼  | 保养周期 ▼       | 上次检查日期        |
| A. 招聘管理 >  | 年度保养计   | 则(不含不定期) 2        | 、点击"导出" | 根据需要选择"年度          | 保养计划"或"年度保           | 养计划 (不含 | 不定期)"! | 导出年度保养计划表格   |               |
| ↓ 维护保养 ↓ ↓ | 188.2   | 右主机               | 一般      | 【起动阀】一般维护          | 解体、清洁、研磨             | 轮机部     | 大管轮    | 不定期          | 2024-12-26    |
| 保养计划管理     | 88.11   | 右主机               | 一般      | 【曲拐箱】一般维护          | 内部机件检查, 一般性<br>清洁    | 轮机部     | 大管轮    | 500 ±0时 (()  | 2024-10-06    |
| 年度保养       | 8.9     | 右主机<br>未进λ 年度保美男面 | 一般      | 【曲轴】一般维护           | 主轴颈和主轴瓦及推力<br>轴承检查测量 | 轮机部     | 大管轮    | 24000 ±0时 () |               |
| 月度保养       | 8.8     | 右主机               | 一般      | 【凸轮轴】一般维护          | 轴承颈、轴承检查测量<br>或换新    | 轮机部     | 大管轮    | 5000 ±0时 ()  |               |
| 设备运行时长     | 123.234 | 右主机               | 一般      | 【増压器与扫气系统】<br>一般维护 | 全部解体清洁检查调<br>整,不良件换新 | 轮机部     | 大管轮    | 12000 ±0时 () |               |
| 保养任务       |         |                   |         |                    |                      |         |        |              |               |
| 油料检测       |         |                   |         |                    | 592 条 10券            | 》页 ~ <  | 1 2    | 3 60         | > 跳至 2 页      |
| ♪ #@普理     |         |                   |         |                    |                      |         |        |              |               |

## 2、导入年度保养计划

用户登录互海通 Web 端, 依次点击"维护保养→保养计划管理"进入保养计划管理界面, 点击"新增", 选择船舶、部门后点击"确定"进入选择保养计划界面。在该界面, 根据需要勾选目标保养项后点击"继续操作"进入年度保养计划修改界面, 点击"数据初始化", 在保养计划导入界面, 先点击"导出保养计划清单"获取导入数据模板, 待保养年计划信息完善后, 再点击"导入保养计划"导入年度保养计划。导入成功后, 在年度保养计划修改界面可查看修改类型及修改内容。确认无误后, 点击"提交"。

| ¢  | 互海科技     |    |                     |                 |             | 工作 (2000)   |        | 453M          |                      |                                         |                                                                                                    |
|----|----------|----|---------------------|-----------------|-------------|-------------|--------|---------------|----------------------|-----------------------------------------|----------------------------------------------------------------------------------------------------|
| ů  | 船舶管理     |    | 保养计                 | 划管理             |             | 8286 *      | 2VI 2E |               |                      |                                         |                                                                                                    |
| Q  | 船员管理     | >  | 新増                  | 2、点;<br>        | 五"新増"       | <b>请</b> 选择 |        | ~             |                      |                                         | 披索                                                                                                    |
| 3  | 船员费用     | >  | #                   | 保养年份            | 船名 👻        | 部门*         |        | ~ 请类          | 型 提交时间               | 状态 ▼                                    | 操作                                                                                                    |
| 2  | 招聘管理     | ×. | 1                   | 2025            | 互海2号        | 车论书         |        | 分慘            | > 3、选择船舶、音<br>∞<br>3 | 阶后点击"确定'<br>未提交                         | 查看 编辑 删除                                                                                                    |
| 7  | 维护保养     | ~  | 2                   | 2025            | 互海3号        | 华纪书         | 确      | 定 取消 分修       | 改                    | 未提交                                     | 查看(编辑)删除                                                                                                    |
|    | 保养计划管理   | -  | 1、 <sub>3</sub> 依次点 | 语入保养计划管<br>2024 | 理界面<br>互海3号 | 轮机部         | 0      | 整表制           | И́Р                  | 待制作                                     | 导入生成作废                                                                                                    |
|    | 年度保养     |    | 4                   | 2024            | 互海3号        | 甲板部         | 0      | 整表制           | 州岸                   | 未提交                                     | 查看编辑作废                                                                                                    |
|    | 月度保养     |    | 5                   | 2023            | 互海3号        | 轮机部         | 0      | 部分修           | 政                    | 未提交                                     | 查看編輯删除                                                                                                    |
|    | 保养任务     |    | 0                   | 0000            | 目前の目        |             | ^      | 80 <b>=</b> a | s 1)+-               | +++++++++++++++++++++++++++++++++++++++ | and the second second s |
|    | 油料检测     |    |                     |                 |             |             |        | 97条 1         | 10条/页 🖌 < 🚺          | 2 3                                     | 10 > 跳至 1 页                                                                                                    |
| 13 | 4年4年9月1日 |    |                     |                 |             |             |        |               |                      |                                         |                                                                                                    |

|     |                                 |        |                      |                          | 互海2号-ì                        | 先择保养计划          | 创       |         |           |                |                 |               | ×        |
|-----|---------------------------------|--------|----------------------|--------------------------|-------------------------------|-----------------|---------|---------|-----------|----------------|-----------------|---------------|----------|
|     |                                 |        |                      |                          |                               |                 |         |         | 20        | 025 🗸 🔽 上当     | 华年 🗌 下半年        | 搜索 1          |          |
| 保养  | 设备名称                            | 保养类型 💌 | 保养项目                 | 保养要求                     | 部门                            | 负责人 ▼           | 保养周期    | 上次检查日期  | 一月 / 全部 🔻 | 二月 / 全部 👻      | 三月 / 全部 ·       |               |          |
| 101 | 船体建筑                            | 一般     | 各层甲板、船壳外板            | 检查腐蚀、损伤、变<br>形、水密等情况,除   | 甲板部                           | 大副              | 6月±16日  |         |           |                |                 |               |          |
| 102 | 船体建筑                            | 一般     | 肋骨、隔舱板、衍梁、<br>支柱、龙骨板 | 检查腐蚀、损伤、变形<br>及水密情况      | 甲板部                           | 大副              | 12月±16日 |         |           |                |                 |               |          |
| 103 | 船体建筑                            | 一般     | 桅、通风筒、烟囱外表<br>等      | 检查锈蚀及牢固情况,<br>清洁除锈、油漆、支  | 甲板部                           | 大副              | 6月±16日  |         |           |                |                 |               |          |
| 104 | 船体建筑                            | 一般     | 舱面建筑的外壁              | 检查锈蚀、损伤、水密<br>等情况,清洗、除锈  | 甲板部                           | 大副              | 3月±16日  |         |           |                |                 |               |          |
| 105 | 船体建筑                            | 一般     | 舷墙及栏杆                | 检查锈蚀、损坏、变形<br>等情况、清洗除锈油漆 | 甲板部                           | 大副              | 3月±16日  |         |           |                |                 |               |          |
| 100 | 60./ <del>+</del> 2 <b>5</b> 85 | 67.    | 水密门、窗、舷窗、人           | 检查锈蚀、损坏、变型               | 田主白が                          | +=====          | 00.400  |         |           |                |                 |               |          |
|     |                                 |        |                      |                          |                               |                 | 54 条    | 10条/页 🖌 | < 1 2     | 2 3<br>根据需要勾选目 | 6 > 跳<br>标保养项后点 | 至 1<br>击 "继续擴 | 页<br>¥作" |
|     |                                 |        |                      |                          |                               |                 |         |         |           |                |                 | 继续扬           | YF.      |
|     |                                 | 5、点击"数 | 唇初始化"                |                          | E+ "PUL                       |                 | 保养计     | 划导入     |           |                |                 |               | ×        |
| 新增  | 数据初始化                           | 选择保养计划 | 导出保养计                | → 6、元<br>号出保养计划          | ; <b>只击 "导出(</b><br>]清单, 获取导, | 来乔叶切清早<br>入数据模板 | 4 犹取导人数 | 出結果权    |           |                |                 |               |          |

|     | 修改类型 ▼ |      | 保养 | 导入保养计划 | 以保养计划清单模 | 版为基础,导入保持 | 奉计划    |           |    |     |    |     |
|-----|--------|------|----|--------|----------|-----------|--------|-----------|----|-----|----|-----|
| 101 | 正常     | 船体建筑 | 一般 | 操作日志   |          |           |        |           |    |     |    | 刷新岛 |
| 102 | 正常     | 船体建筑 | 一般 | 序号     | 导入时间     | 导入状态      | 开始处理时间 | 处理结束时间    | 附件 | 操作人 | 操作 |     |
| 103 | 正常     | 船体建筑 | 一般 |        |          |           |        |           |    |     |    |     |
| 104 | 正常     | 船体建筑 | 一般 |        |          |           |        |           |    |     |    |     |
| 105 | 正常     | 船体建筑 | 一般 |        |          |           |        |           |    |     |    |     |
| 107 | 正常     | 船体建筑 | 一般 |        |          |           |        | ▲<br>暂无数据 |    |     |    |     |
| 108 | 正常     | 船体建筑 | 一般 |        |          |           |        |           |    |     |    |     |
|     |        |      |    |        |          |           |        |           |    |     |    |     |

|    | A  | В      | С    | D               | E       | F       | G            | н                | 1     |    |
|----|----|--------|------|-----------------|---------|---------|--------------|------------------|-------|----|
| 1  | 序号 | 保养项目ID | 船名*  | 设备编号*           | 设备名称*   | 保养编号*   | 保养部位         | 保养项目*            | 周期类型* | 维打 |
| 2  |    |        |      |                 | 7,      | 完善保养年计划 | 信息 (标红带*列为必均 | 真项)              |       |    |
|    | 1  | 825243 | 互海2号 | HS-0000-000-001 | 船体建筑及舱室 | 101     |              | 各层甲板、船壳外板        | 月     | 6  |
| 3  | 2  | 825244 | 互海2号 | HS-0000-000-001 | 船体建筑及舱室 | 102     |              | 肋骨、隔舱板、衍梁、支柱、龙骨板 | 月     | 12 |
| 4  | 3  | 825245 | 互海2号 | HS-0000-000-001 | 船体建筑及舱室 | 103     |              | 桅、通风筒、烟囱外表等      | 月     | 6  |
| 5  | 4  | 825246 | 互海2号 | HS-0000-000-001 | 船体建筑及舱室 | 104     |              | 舱面建筑的外壁          | 月     | 3  |
| 6  | 5  | 825247 | 互海2号 | HS-0000-000-001 | 船体建筑及舱室 | 105     |              | 舷墙及栏杆            | 月     | 3  |
| 7  | 6  | 825249 | 互海2号 | HS-0000-000-001 | 船体建筑及舱室 | 107     |              | 舱室的木门锁钩等         | 月     | 3  |
| 8  | 7  | 825250 | 互海2号 | HS-0000-000-001 | 船体建筑及舱室 | 108     |              | 压载水舱、淡水舱及燃油舱外表   | 月     | 12 |
| 9  |    |        |      |                 |         |         |              |                  |       |    |
| 10 |    |        |      |                 |         |         |              |                  |       |    |

|        |        |    |          |                         |                              | 保养ì                     | +划导入                    |      |          |        | $\bigotimes$ |
|--------|--------|----|----------|-------------------------|------------------------------|-------------------------|-------------------------|------|----------|--------|--------------|
| 数据初始化  | 选择保养计划 |    | 导出保养计划清单 | 号出保养计划清                 | 单,获取导入数据根                    | 枝                       |                         |      |          |        |              |
| 修改类型 🔻 |        | 保养 | 导入保养计划   | 以保养计划清单模板<br>→ 8、待保养年   | 为基础,导入保养计<br><b>计划信息完善后,</b> | 划<br>再点击"导入保养           | 针划"导入年度(                | 呆养计划 |          |        |              |
|        | 船体建筑   | 一般 | 操作日志     |                         |                              |                         |                         |      |          |        | 刷新日          |
| 正常     | 船体建筑   | 一般 | 序号       | 导入时间                    | 导入状态                         | 开始处理时间                  | 处理结束时间                  | 附件   | 操作人      | 操作     |              |
| 正常     | 船体建筑   | 一般 | 1        | 2025-02-14 11:0<br>6:03 | 完成                           | 2025-02-14 11:0<br>6:03 | 2025-02-14 11:0<br>6:04 | 0    | 朱慧       | 查看详情   |              |
| 正常     | 船体建筑   | 一般 |          |                         |                              |                         |                         |      |          | +      |              |
| 正常     | 船体建筑   | 一般 |          |                         |                              |                         |                         |      | 点击"查看详情" | 可查看具体等 | 导入情况         |
| 正常     | 船体建筑   | 一般 |          |                         |                              |                         |                         |      |          |        |              |

104 105

108

正常

船体建筑...

| 保养  | 修改类型 💌 | 设备名称 | 保养类型 🔻 | 修改内容      | 保养项目                 | 保养要求                     | 负责人 🔻 | 保养周期    | 一月 | :   | 失效 | ×1 |
|-----|--------|------|--------|-----------|----------------------|--------------------------|-------|---------|----|-----|----|----|
| 101 | 修改     | 船体建筑 | 一般     | 修改了必须上传附件 | 各层甲板、船壳外板            | 检查腐蚀、损伤、变<br>形、水密等情况,除   | 大副    | 6月±16日  | 15 | 查看  | 编辑 | f  |
| 102 | 正常     | 船体建筑 | 一般     |           | 肋骨、隔舱板、衍梁、<br>支柱、龙骨板 | 检查腐蚀、损伤、变形<br>及水密情况      | 大副    | 12月±16日 |    | 查看  | 编辑 | đ  |
| 103 | 正常     | 船体建筑 | 一般     |           | 桅、通风筒、烟囱外表<br>等      | 检查锈蚀及牢固情况,<br>清洁除锈、油漆、支  | 大副    | 6月±16日  |    | 查看  | 编辑 | f  |
| 104 | 正常     | 船体建筑 | 一般     |           | 舱面建筑的外壁              | 检查锈蚀、损伤、水密<br>等情况,清洗、除锈  | 大副    | 3月±16日  | 15 | 查看  | 编辑 | ft |
| 105 | 正常     | 船体建筑 | 一般     |           | 舷墙及栏杆                | 检查锈蚀、损坏、变形<br>等情况、清洗除锈油漆 | 大副    | 3月±16日  | 15 | 查看  | 编辑 | ft |
| 107 | 正常     | 船体建筑 | 一般     |           | 舱室的木门锁钩等             | 检查锈蚀、损坏腐蚀等<br>情况、及时养护修理  | 大副    | 3月±16日  |    | ・査看 | 编辑 | ft |
| 108 | 正常     | 船体建筑 | 一般     |           | 压载水舱、淡水舱及燃<br>油舱外表   | 检查锈蚀、水密损坏等<br>情况         | 大副    | 12月±16日 |    | 查看  | 编辑 | ft |